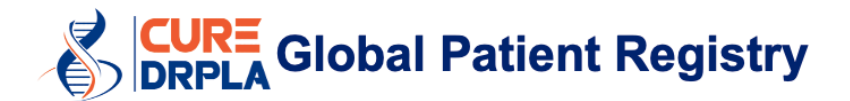

## ユーザーガイド

最終更新 2021 年 11 月 18 日

## 注意事項

- 本レジストリの入力にはパソコンを使用することをお勧めします。セルフォンやタブレットを使用して 本レジストリを入力すると問題が発生する可能性があります。
- 最もよい結果を得るためには Google Chrome を使用することをお勧めします。
- myRCC アカウント作成後は、すべての入力を一度に済ませる必要はありません。すべてのフォームの下部にある「保存して後で戻る」をクリックできます。そうすれば、すべての回答が保存されます。中断した場所を探す際は、次のリンクを使用してください。<u>https://myrcc.redcapcloud.com/</u>
- このレジストリは対話型で、皆様の回答に基づき追加の質問が表示される場合があります。そのため、皆様の画面表示は本ガイドに掲載されている画像とは若干異なる場合があります。
- 本レジストリは、赤色のアスタリスク(\*)が付いたすべてのフィールドが入力必須です。これらのフィールドの入力が完了するまでは「次へ/提出」をクリックすることができません。
- **罹患したご家族一人一人についてアカウントを作成する必要があります。**複数の罹患したご家族を 代表して本レジストリを入力する場合は、10ページをご覧ください。

## ステップごとの手順

- 1. <u>https://curedrpla.org/ja/global-patient-registry-ja/</u> に移動します。
- 2. 青色のボタンをクリックし、レジストリに移動します。

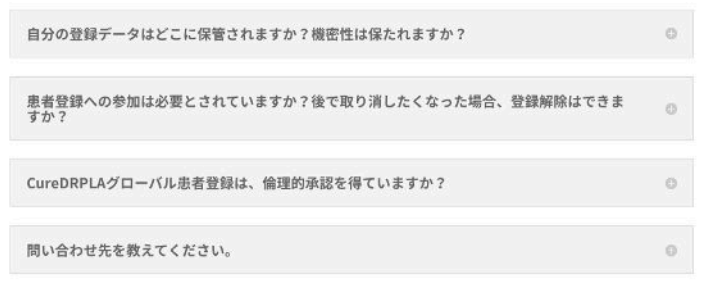

ご登録はこちらから

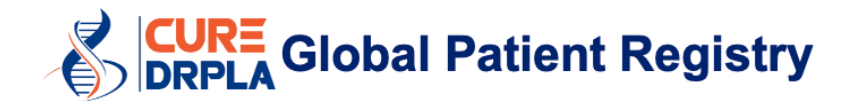

3. 言語のドロップダウンメニューで「日本語」(1)を選択し、ウェブサイトが再読込みされるのを待ちます。 次に、「アカウントを作成」(2)を選択します。

| VAT                    | 1                        | 日本語           | •   |
|------------------------|--------------------------|---------------|-----|
| 電子メール                  |                          | サイン           | ィイン |
| 代わりに電話を使用              |                          |               |     |
|                        | パスワード                    | を忘れまし         | たか? |
| myREDCapCloud は初<br>か? | ]めてです                    | アカウント         | を作成 |
| Copyright © 2015-202   | 1, nPhase, Inc. All rigi | hts reserved. |     |

- 4. myRCC アカウントを作成します。
- Eメールアドレス<sup>1</sup>、名、姓を入力して、パスワードを作成します。
- テキスト入力では大文字と小文字が区別されますので、ご注意ください。
- 次に、「サインアップ」をクリックします。
  - <sup>1</sup>今後も長く使う予定のEメールアドレスをご使用ください。年に一度、その年のレジストリを記入していただくためのリマインダーをお送りします。

| ■ REDCAP<br>C L O U D ■ 日本語 ▼            |
|------------------------------------------|
| 電子メール                                    |
| 代わりに電話を使用                                |
| 名                                        |
| 姓                                        |
| パスワード (8 またはそれ以上の文字) 短かすぎる               |
| パスワードを確認                                 |
| く 私はロボットではあり<br>ません<br>アライバシー - 利用規約     |
| ✓ myREDCapCloud<br>サービス条項に同意しますと個人情報保護方針 |
| サインアップ                                   |

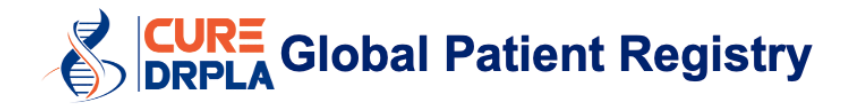

5. 受信箱を確認して、myRCC アカウントをアクティベートします。 メールに記載されたリンクをクリックして、アカウントをアクティベートします。

# UAT - myREDCapCloud 参加登録

| O REDCap Cloud <noreply@redcapcloud.com>     To: 0</noreply@redcapcloud.com>                                         |
|----------------------------------------------------------------------------------------------------|
| こんにちは、「「」」「様。myREDCapCloudへようこそおいでくださいました。                                                                           |
| あなたのユーザー名:                                                                                                    |
| 以下のリンクをクリックして、アカウントをアクティベートしてください                                                                                    |
| https://myrcc.uat.redcapcloud.com?#signup=e53ba892f9c74598ae05aad03d39cd73&join=dcc93bfd9200414b907c15f0e6cae6ac⟨=ja |

6. myRCC アカウントにログインします。パスワードを入力し、「サインイン」をクリックします。

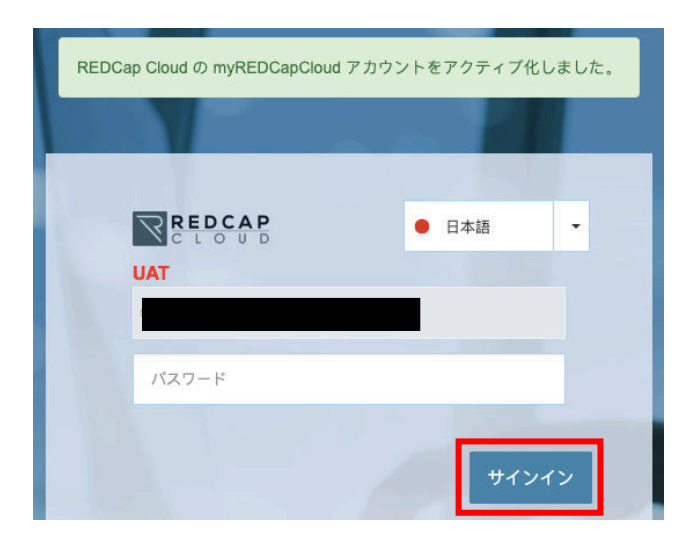

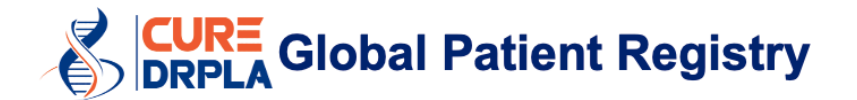

7. レジストリへの参加希望を確認し(1)、「提出」(2)をクリックします。

# 

8. フォームを送信するたびに、このメッセージが表示されます。「はい」をクリックして次に進んでください。

#### 確認

本当に書式を提出しますか? はい いいえ

9. myRCC ポータルにようこそ。すべての質問事項がこのポータルに表示され、進捗状況を確認することができます。

「インフォームドコンセント同意書」を選択して次に進んでください。

#### **CureDRPLA Global Patient Registry**

CureDRPLA

| 次の E-CONSENT 書式に記入してください |            |      |
|--------------------------|------------|------|
| ようこそ                     | 2021/11/18 | 完了済み |
| インフォームドコンセント同意書          | 2021/11/18 | 開始前  |

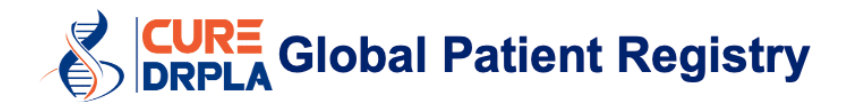

#### 10. インフォームドコンセント同意書をお読みください。準備が整いましたら、ページ下部にある「次へ」を クリックします。

#### 財政情報の開示

CureDRPLA がこのデータベースの構築、保全、アップグレード、および管理に関わる費用を拠出します。CureDRPLA グローバル患者レジストリーは、 レジストリーのメンテナンス に関係するコストの一部を賄うため、レジストリーのデータ手数料を第三者(製薬会社など)に請求する権利を有していま す。利益目的でデータを販売することは決してありません。 あなたが CureDRPLA グローバル患者レジストリーに参加しても、報酬が支払われることは ありません。

#### 質問

質問、懸念、クレームがある場合、またはこの研究のせいで負傷したり、具合が悪くなったりしたとお考えの場合は、1 ページ目に記載した電話番号で 研究チームまでご連絡ください。この研究は、WCG IRB の監督を受けています。IRB は調査研究の独立審査を実施するグループです。以下の場合は電 話番号 855-818-2289、または E メール researchquestions@wcgirb.com でお問合わせください。・研究チームから回答が得られていない質問、懸念事 項、クレームがある場合・研究チームから返事がない場合・研究チームに連絡できない場合・研究について誰か他の人と話したい場合・研究対象者として の自分の権利について質問がある場合 上記の情報をすべてお読みになったら、CureDRPLA グローバル患者レジストリーへの参加 を受け入れるか、拒否 するかの意思表示を行ってください。以下の同意書にチェックすると、レジストリーへの参加と上記の情報を承諾したことになります。承諾したら、レ ジストリー のウェブページが開き、そこで調査に記入できます。本書類で参加の意思を表示した場合のみ、レジストリーに参加できます。

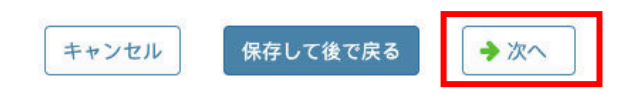

#### 11. 患者の年齢と同意/承諾のステータスを選択してください。

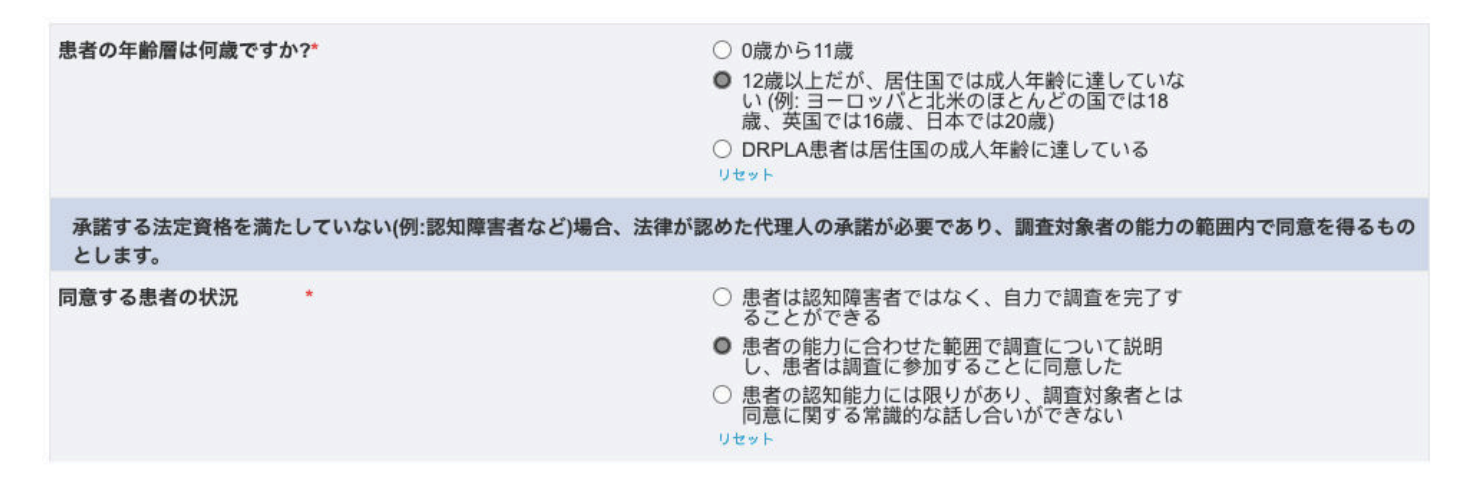

# **CURE** DRPLA Global Patient Registry

## 12. 本レジストリに参加するには、同意書に記載されているすべてのステートメントに同意する必要があ ります。

| 同意する場合は以下の供述にチェックしてください (*すべて必須):                                                                       |               | 7. わたしは入力したデータが米国のサーバーを利用する CureDRPLA<br>グローバ ル患者レジストリーに保存されることを理解しています.                 | ☑ 受け入れる<br>リセット |  |
|----------------------------------------------------------------------------------------------------|---------------|------------------------------------------------------------------------------------------|-----------------|--|
| 1. わたしは CureDRPLA グローバル患者レジストリーへの参加に関す                                                                  | 受け入れる         | 8. わたしは自分のデータや情報が第三者(支援グループ、非営利組織、 C 受け入                                                 | ☑ 受け入れる         |  |
|                                                                                                    | <sup>ット</sup> | 学術団 体、臨床試験医、製薬開発会社など)と共有される場合があるこ リセット                                                   | リセット            |  |
| 2. わたしは参加が任意であり、理由を明らかにすることなく、また今後 <sup>受 受</sup> の医療 ケアや法的権利に影響なく、随時脱退してもよいことを理解し <sup>リセッ</sup> ています。 | 受け入れる<br>ット   | と、また弟ニ 者はわたしの身元か分からないよう匿名化した形式で、<br>それらデータや情報 を二次調査の目的のため使用する場合があること<br>を理解しています。        |                 |  |
| 3. わたしは CureDRPLA グローバル患者レジストリーから抜けた場 ビ 受<br>合、今後レ ジストリーからの連絡がないことを理解しています。                             | 受け入れる<br>ット   | 9. わたしは自分のデータや情報が自国以外の国に転送され、その国は自<br>国と同 様、または同じくらい厳格なプライバシー保護法がない場合が<br>あることを理 解しています。 | ☑ 受け入れる<br>リセット |  |
| 4.わたしはレジストリーから情報の更新や追加情報入力を依頼する連絡 🗹 受                                                                   | 受け入れる         | 10. わたしは提供したデータが、今後の研究について通知したり計画し                                                       | ☑ 受け入れる         |  |
| を受け る場合があることを理解しています。                                                                                   | ット            | たりする ため使用される場合があることを理解しています。                                                             | <sup>リセット</sup> |  |
| 5.わたしは適合する臨床試験や臨床調査が利用可能な場合、レジストリ 🗹 受                                                                   | 受け入れる         | 11.わたしは今後の研究成果が、わたしや家族にどんな直接的関わりも                                                        | ☑ 受け入れる         |  |
| ーから 連絡を受ける選択肢があることを理解しています。                                                                             | ット            | 暗示する ものではないことを理解しています。                                                                   | リセット            |  |
| 6. 私は、このデータベースに私のデータを保存することは、将来の臨床 ☞ 중                                                                  | 受け入れる         | 12. わたしは CureDRPLA グローバル患者レジストリーに対し、自分の                                                  | ☑ 受け入れる         |  |
| 試験に自動的に参加することを意味しないことを承諾します。                                                                            | <sup>ット</sup> | データを 保存するのを承諾したことを理解しています。                                                               | <sup>リセット</sup> |  |
| キャンセル 保存して後で戻る 🔶 戻る 🔶                                                                                   | 次へ            |                                                                                          |                 |  |

## 13. (承諾が必要な場合にのみ適用)患者が研究に参加することに同意する場合は「そうですね」(1)を 選択し、「次へ」(2)をクリックします。

気が進まない場合は、レジストリーに参加する必要はありません。参加してから、辞めることにしても大丈夫です。あなたの親や後見人もレジストリー について知っています。 レジストリーに加わることを決定した場合は、「同意する」にチェックしてください。

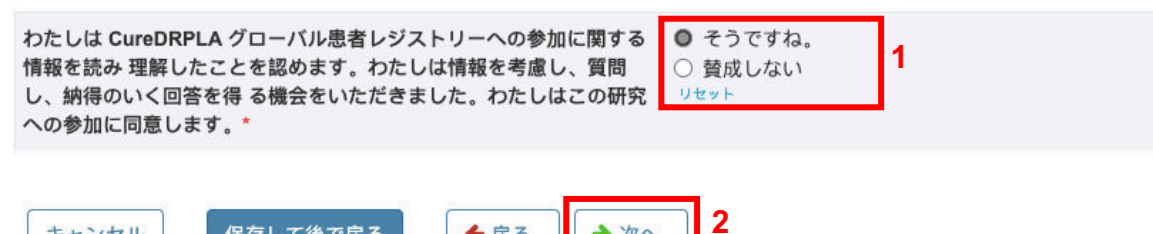

→次へ

←戻る

保存して後で戻る

キャンセル

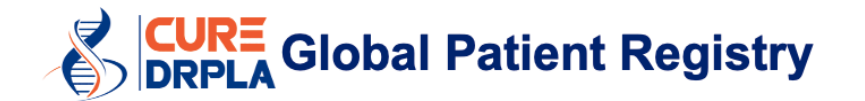

14. あなたの、あるいは患者のイニシャルを入力し、日付を選択します。

日付を選択するにはカレンダーアイコン(1)をクリックし、今日の日付を選択します。次に「提出」(2)をクリックします。

メッセージが表示されたら、「はい」(3)をクリックします。

| インフォームドコンセント同意書 言語の選択: Japanese           | ▼              |
|-------------------------------------------|----------------|
|                                           |                |
| イニシャル                                     |                |
| 本人の頭文字署名 <mark>*</mark><br><i>(- / 5)</i> | AA             |
| 法定代理人の頭文字署名 (親/後見人を含む)*<br>(-/5)          | AAA            |
| 同意した日付*                                   | 2021/11/18 🔟 1 |
| キャンセル 保存して後で戻る 2 提出                       | ◆ 戻る           |
| 確認                                        |                |
| 本当に書式を提出しますか?                             |                |
| はいしいえ                                     |                |

## 15. 続けるには、「誰がこの調査に記入しますか?」というフォームを選択します。 CureDRPLA Global Patient Registry

CureDRPLA

| この STUDY への参加を承諾しました。 |            |      |  |
|-----------------------|------------|------|--|
| ようこそ                  | 2021/11/18 | 完了済み |  |
| インフォームドコンセント同意書       | 2021/11/18 | 完了済み |  |
| 誰がこの調査に記入しますか?        | 2021/11/18 | 開始前  |  |

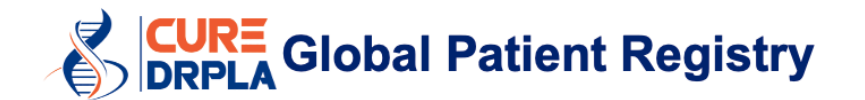

誰がこの調査に記入しますか? 言語の選択: Japanese

## 16. 誰がこのサーベイに入力するのか示してください。次に「提出」をクリックします。 このフォームを送信すると、登録手続きが完了します。

| 調查日*                  | 2021/11/18                                                                                                    |
|-----------------------|----------------------------------------------------------------------------------------------------|
| (必須項目にはアスタリスクが付いています) |                                                                                                    |
| この調査に記入したのは誰ですか?*     | <ul> <li>         歯状核赤核・淡蒼球ルイ体萎縮症 (DRPLA)と診断<br/>された人     </li> <li>         DRPLAと診断された人の親、または介護者で、患<br/>者に直接質問してこの調査に記入     </li> <li>         DRPLAと診断された人の親、または介護者で、幼<br/>い子供、または自力で調査に記入できないDRPLA<br/>患者との個人的体験を考慮してこの調査に記入     </li> </ul> |
| キャンセル 保存して後で戻る 提出     |                                                                                                    |

-

17. これらが皆様にご記入いただきたいレジストリの質問票です。

フォームに入力するには、フォーム名(例えば人口統計)をクリックし、質問に答え、提出をクリックします。 赤色のアスタリスク(\*)が付いたすべてのフィールドが入力必須です。これらのフィールドの入力が完了す るまでは「次へ/提出」をクリックすることができません。

#### **CureDRPLA Global Patient Registry**

CureDRPLA

| この STUDY への参加を承諾しました。 |            |      |  |
|-----------------------|------------|------|--|
| ようこそ                  | 2021/11/18 | 完了済み |  |
| インフォームドコンセント同意書       | 2021/11/18 | 完了済み |  |
| 誰がこの調査に記入しますか?        | 2021/11/18 | 完了済み |  |
| 人口統計                  | 2021/11/18 | 開始前  |  |
| 診断                    | 2021/11/18 | 開始前  |  |
| 病歷                    | 2021/11/18 | 開始前  |  |
| 研究                    | 2021/11/18 | 開始前  |  |
| 機能的移動能力               | 2021/11/18 | 開始前  |  |
| 日常生活のアクティビティ          | 2021/11/18 | 開始前  |  |
| DRPLAの経済学             | 2021/11/18 | 開始前  |  |

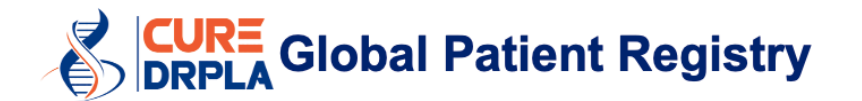

フォームへの回答を開始したものの、その時にすべての回答を終わらせることができない場合は、フォームの最後にある「保存して後で戻る」を選択してください。こうすれば、すべての回答が保存されます。

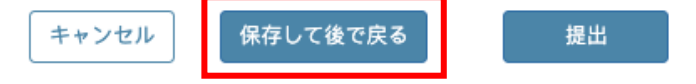

本プロセスを完了すると、RCCから3種類の追加メールが届きます。内容は以下の通りです。

- e-Consent 書類のダウンロード
- インフォームドコンセント同意書をダウンロードするセキュアサイトで使用するパスワード
- 新しいフォームが入力可能になった旨のお知らせ

# **CURE Global Patient Registry**

# 複数の myRCC アカウントを作成する方法

- それぞれの DRPLA 患者に myRCC アカウントが必要です。例えば、息子さんとお嬢さんが DRPLA 患者の場合、レジストリを2回入力する必要があります。
- 複数のアカウントを作成する方法として、以下の2種類から選択します。
  - 複数のEメールアドレス使用する。ただし、皆様への連絡手段を確保しておくため、今後も長く
     使う予定のEメールアドレスをご使用になるよう、お勧めしています。
  - 同一のEメールアドレスを使い、あなたのEメールアドレスに「+1、+2、+3、+4 など」を追加する(1)ことにより、複数のmyRCCアカウントを作成する。このトリックを使うと、すべてのメールがひとつの受信箱(例えば、silvia.ataxiauk@gmail.com)に届きます。

| silvia.ataxiauk+1@gmail.com                                    |                              | 1                 | silvia.ataxiauk+2@gmail.con                         | 1                            |
|----------------------------------------------------------------|------------------------------|-------------------|-----------------------------------------------------|------------------------------|
| Silvia                                                         |                              |                   | Silvia                                              |                              |
| Prades                                                         |                              |                   | Prades                                              |                              |
|                                                                | Strong                       |                   |                                                     | Strong                       |
|                                                                |                              |                   |                                                     |                              |
| I'm not a robot                                                | reCAPTCHA<br>Privacy - Terms |                   | ✓ I'm not a robot                                   | reCAPTCHA<br>Privacy - Terms |
| I agree to myREDCapCloud<br>Terms of Service and Privacy Polic | зу                           |                   | I agree to myREDCapCl<br>Terms of Service and Print | oud<br>vacy Policy           |
| Sign Up                                                        |                              |                   | Sign                                                | Up                           |
| Already have an account? Sign in                               |                              | Already have an a | account? Sign in                                    |                              |

フォーム入力が必要になるたびに、ユーザー名(2)が記載されたメールが届きます。

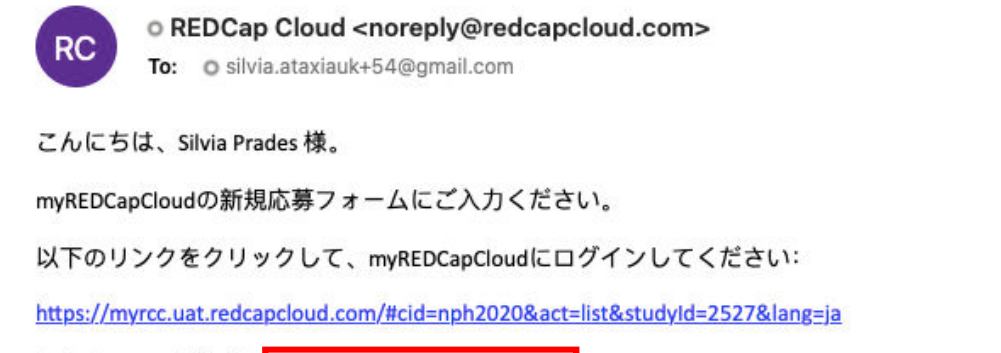

あなたのユーザー名: silvia.ataxiauk+<u>54@gmail.com</u> 2